## Ing. Werner Schöller

IT-Manager

HTBLA Perg Machlandstraße 48 4320 Perg eMail: <u>w.schoeller@htl-perg.ac.at</u> mobile: +43 650 8620075 TelNr: +43 7262 53926 – 20 www.htl-perg.at

### Signatur einstellen im Outlook:

Neues Email verfassen und dann auf den Pfeil bei Signatur klicken (siehe Screenshot)

| 8        | <b>b</b> <⇒ ♦                                 | ↓ ÷          |                                   |                  |          |                    |                              |                    |                                 |               |                          | Unbenannt - Nachr                                                                             |
|----------|-----------------------------------------------|--------------|-----------------------------------|------------------|----------|--------------------|------------------------------|--------------------|---------------------------------|---------------|--------------------------|-----------------------------------------------------------------------------------------------|
| Datei    | Nachricht                                     | Einfüge      | n Optionen                        | Text formatieren | Überprüf | <sup>i</sup> en ♀W | as möchten S                 | Sie tun?           |                                 |               |                          |                                                                                               |
| Einfügen | X Ausschneide<br>E⊟ Kopieren<br>V Format über | en [         | - 11<br>F K <u>U</u> a <u>b</u> - |                  |          | Adressbuch         | Vamen<br>Namen<br>überprüfen | Datei<br>anfügen + | Element<br>anfügen <del>•</del> | Signatur<br>• | Richtlinie<br>zuweisen * | <ul> <li>Nachverfolgung *</li> <li>Wichtigkeit: hoch</li> <li>Wichtigkeit: niedrig</li> </ul> |
| Zw       | /ischenablage                                 | Fa           |                                   | Text             | Es.      | Nan                | ien                          |                    | Einfügen                        | Sta           | ndard                    | irkierungen                                                                                   |
| 🏹 Diese  | E-Mail-Nachrich                               | it wird an u | ungefähr 46 Empfän                | iger gesendet.   |          |                    |                              |                    |                                 | Sig           | naturen                  |                                                                                               |
| =        | Von -                                         | w.schoel     | er@htl-perg.ac.at                 |                  |          |                    |                              |                    |                                 |               |                          |                                                                                               |
|          | An                                            | Lehrer:      |                                   |                  |          |                    |                              |                    |                                 |               |                          | $\mathbf{X}$                                                                                  |

| Signaturen                                               | und Briefpapier                          | ?       | ×   |
|----------------------------------------------------------|------------------------------------------|---------|-----|
| <u>E</u> -Mail-Signatur <u>P</u> ersönliches Briefpapier |                                          |         |     |
| Signatur zum Bearbeiten auswählen                        | Standardsignatur auswählen               |         | _   |
| Standard 🔨                                               | E-Mail-Konto: w.schoeller@htl-perg.ac.at |         | ¥   |
|                                                          | Neue Nachrichten: Standard               |         | ¥   |
|                                                          | Antworten/Weiterleitungen: Standard      |         | ¥   |
| Löschen Neu Speichern Umbenennen                         |                                          |         |     |
| Signatur bearbeiten                                      |                                          |         |     |
| Calibri (Textkörper) V 12 V F K U                        | Visitenkarte 📑 🚍                         |         |     |
| Ing. Werner Schöller                                     |                                          |         | ~   |
| IT-Manager                                               |                                          |         |     |
| HTBLA Perg                                               |                                          |         |     |
| Machlandstraße 48                                        |                                          |         |     |
| eMail: <u>w.schoeller@htl-perg.ac.at</u>                 |                                          |         |     |
| mobile: +43 650 8620075<br>TelNr: +43 7262 53926 – 20    |                                          |         |     |
| www.htl-perg.at                                          |                                          |         |     |
|                                                          |                                          |         |     |
|                                                          | ОК                                       | Abbreck | hen |

U:\Schule\Organisation\Microsoft Office 365\Office 365 - Signaturvorlage mit Anleitung.docx Werner Schöller, V1.1 – 22.05.2019

## Signatur einstellen im Outlook-Online (mail.htl-perg.ac.at):

1)

| s 🖓 🌣 ?                                                                                                    | 0      |
|----------------------------------------------------------------------------------------------------|--------|
| Einstellungen                                                                                                    | ×      |
| Alle Einstellungen durchsuchen                                                                                               | م      |
| Automatische Antworten<br>Eine automatische Antwortnachricht<br>(Abwesenheitsnachricht) erstellen.                           |        |
| Anzeigeeinstellungen<br>Wählen Sie aus, wie Ihr Posteingang organisi<br>werden soll.                                         | ert    |
| Offlineeinstellungen<br>Diesen Computer verwenden, wenn Sie nicht<br>mit einem Netzwerk verbunden sind.                      | :      |
| Add-Ins verwalten<br>Add-Ins aktivieren oder deaktivieren, neue A<br>Ins installieren oder andere Add-Ins<br>deinstallieren. | dd-    |
| Design<br>Standarddesign                                                                                                    | ~      |
| Benachrichtigungen<br>Ein                                                                                                    | ~      |
| Ihre App-Finstellungen                                                                                                    |        |
| Office 365                                                                                                    |        |
| E-Mail                                                                                                    |        |
| Kalender                                                                                                    |        |
| Personen                                                                                                    |        |
| Yammer                                                                                                    |        |
|                                                                                                    | $\sim$ |

# Office 365 Outlook

# Optionen

#### Verknüpfungen

- Allgemein
- ⊿ E-Mail
  - Automatische Verarbeitung Automatische Antworten Clutter
    - Posteingangs- und Aufräu Junk-E-Mail-Berichterstatt Als gelesen markieren Nachrichtenoptionen Lesebestätigungen Antworteinstellungen
    - Aufbewahrungsrichtlinien
  - Konten
     Blockieren oder zulassen
     Verbundene Konten
     Weiterleitung
     POP und IMAP
  - Optionen f
    ür Anlagen
     Anlageneinstellungen
     Speicherkonten
  - Layout
     Unterhaltungen
     E-Mail-Signatur
     Nachrichtenformat
     Nachrichtenliste
     Lesebereich
     Linkvorschau
- S/MIME
- Kalender

#### 🖬 Speichern 🛛 🗙 Verwerfen

# E-Mail-Signatur

- Signatur automatisch in meine neuen Nachrichten einschließen, die ich verfasse
- Signatur automatisch in Nachrichten einschließen, die ich weitereleite oder beantworte

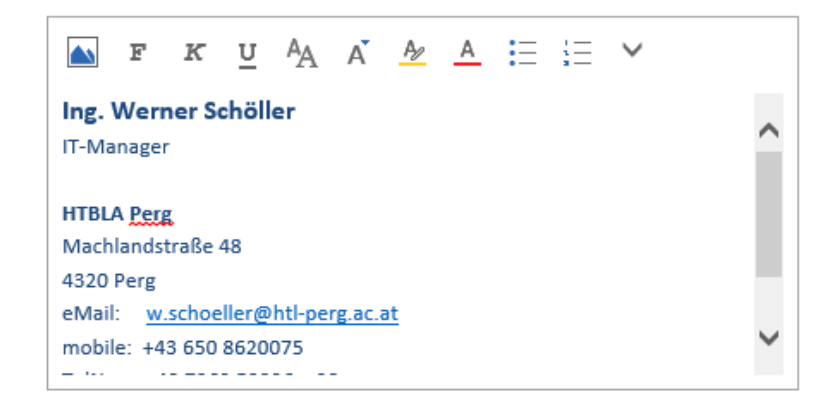

===